## 外部ファイル送信 承認をするには

|   | 手順1        | <b>外部フ</b> ァ                | イル送受                  | を信を選択               | l.            |             |   |                       |
|---|------------|-----------------------------|-----------------------|---------------------|---------------|-------------|---|-----------------------|
|   |            |                             | <ol> <li>→</li> </ol> |                     |               |             |   |                       |
|   | ጩ トップ      | 残高照会<br>入出金明細照会             | 資金移動<br>(振替/振込)       | 総合/給与振込他<br>(データ伝送) | 税金各種料金<br>払込み | 利用者情報<br>変更 | 1 | 総合/給与振込他(データ伝送)をクリック  |
|   | 総合振込       | <ul> <li>給与・賞与振込</li> </ul> | > 地方税納入               | > 預金口               | 〕座振替 >        | 入出金明細 >     |   | してください。               |
| - | 振込入金明細 〇 一 | 外部ファイル送受信                   | >                     |                     |               |             |   | ドロップダウンメニューが表示されます。   |
| - | 2-         | 1                           |                       |                     |               | 閉じる         |   |                       |
|   |            |                             |                       |                     |               |             | 2 | 外部ファイル送受信をクリックしてください。 |

※外部ファイル送信データの「承認権限」のある利用者が ログオンしてください。

. . . . . . . . . . .

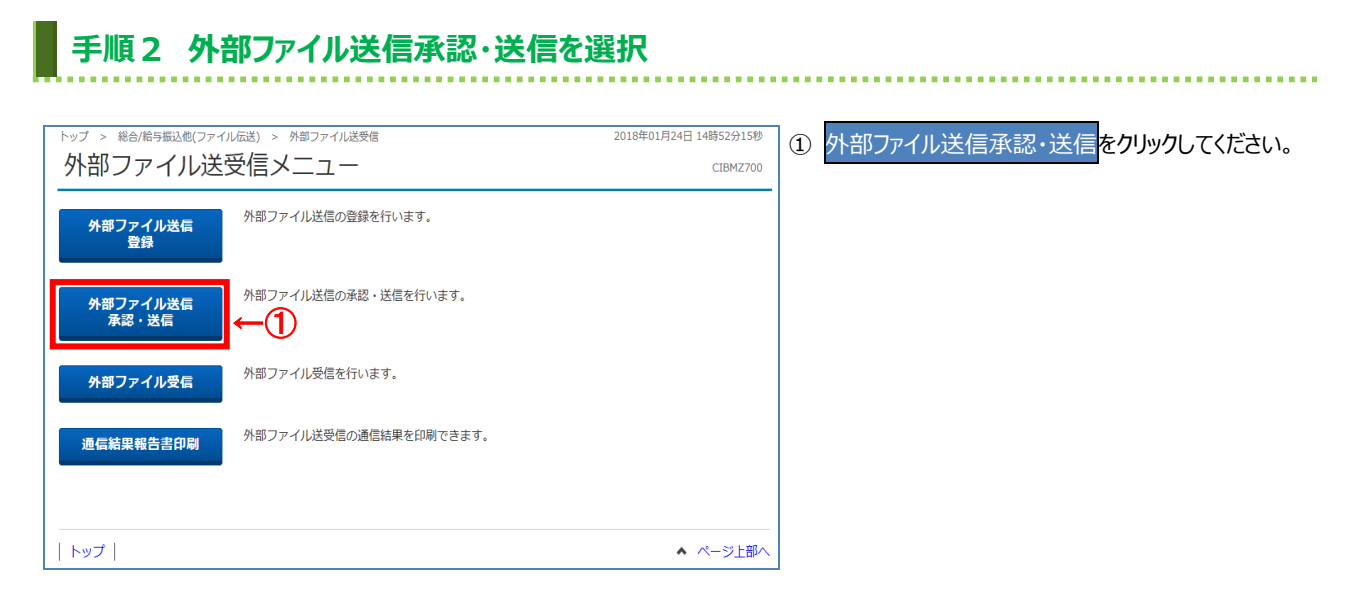

## 手順3 承認する外部ファイルの選択

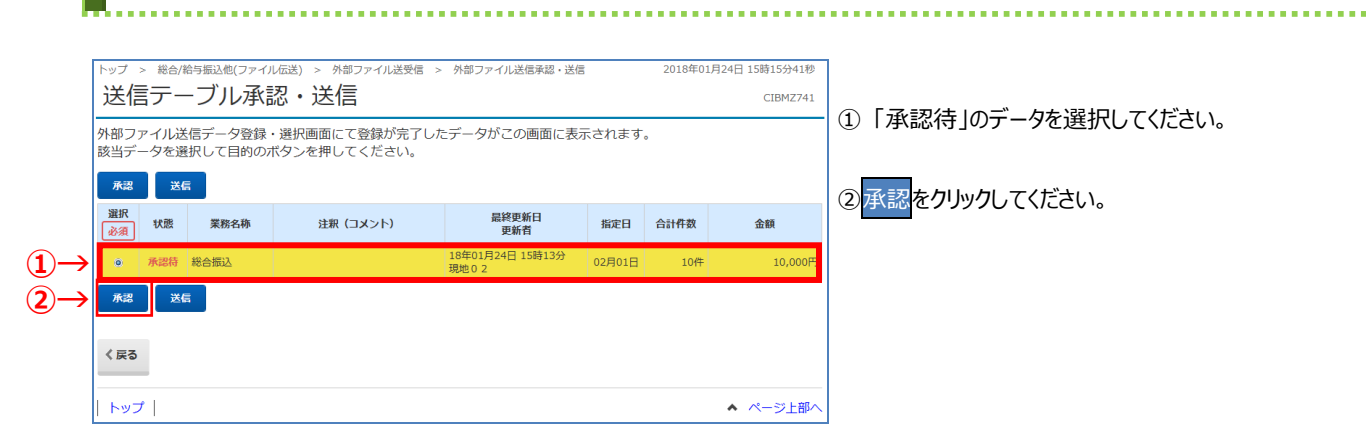

## 手順4 外部ファイル送信の承認確認

| トップ > 総合/給与振込他                            | (ファイル伝送) > 外部ファイル送受信 > 外部ファイル送信承認・送信 2018年01月24日 15時16分52秒<br>大学 (三) 承(記) 74(三) 74(三) 74(三) 74(三) 74(三) 74(三) 74(三) 74(三) 74(三) 74(三) 74(三) 74(三) 74(三) 74(三) 74(三) 74(三) 74(三) 74(三) 74(三) 74(三) 74(三) 74(三) 74(三) 74(三) 74(三) 74(三) 74(三) 74(三) 74(三) 74(三) 74(三) 74(三) 74(三) 74(三) 74(三) 74(三) 74(三) 74(三) 74(三) 74(三) 74(三) 74(Ξ) 74(Ξ | ① 取引情報の状態が「承認待」となっていることを    |
|-------------------------------------------|----------------------------------------------------------------------------------------------------|-----------------------------|
|                                           |                                                                                                    | ご確認ください。                    |
| 送                                         | 信テーブル承認・送信 外部ファイル送信 承認確認                                                                                                    |                             |
| 以下の内容で承認します<br>よろしければ利用者確認<br>表示中の外部ファイルの | す。<br>愛知語番号を入力して、「承認」ボタンを押してください。<br>の明確を印刷する場合には「印刷条件指定」ボタンを押してください。                                                                                                    | ②「振込指定日」「口座情報」「合計件数」        |
| 取引情報                                      | ↓                                                                                                    | 「合計金額」等が表示されますので内容に誤りが      |
| 状態                                        | 承認待                                                                                                    | かいことをご確認したさい                |
| 登録日時                                      | 18年01月24日 15時13分43秒                                                                                                    |                             |
| 登録者                                       | 現地 0 2                                                                                                    |                             |
| 業務名称                                      | 総合振込                                                                                                    | (1)承認を行う利用者確認暗証番号を入力し、      |
| 注釈(コメント)                                  | (2)                                                                                                    | <b>承認</b> をクリックしてください。      |
| ファイル情報                                    |                                                                                                    | ※暗証番号を入力する際には、セキュリティ        |
| 振込指定日                                     | 02月01日                                                                                                    | 対策としてソウトウェアキーボードをご利用        |
| 金融機関コード                                   | 0182                                                                                                    | ください。                       |
| 金融機関名                                     |                                                                                                    | (2)印刷を行う 印刷条件指定をクリックしてください。 |
| 支店コート                                     | 101<br>h)72                                                                                                    | 場合                          |
| 預金種目                                      | 当座預金                                                                                                    |                             |
| 口座番号                                      | 0001234                                                                                                    |                             |
| 依頼人コード                                    | 999999999                                                                                                    | ※ 承認を中止する場合は、キャンセル を        |
| 依頼人力ナ名称<br>合計件数                           | とコ゚キ゚ン テスト<br>10件                                                                                                    | クリックしてください。                 |
| 合計金額                                      | 10,000円                                                                                                    |                             |
|                                           |                                                                                                    |                             |
|                                           |                                                                                                    |                             |
| 利用者確認暗証番号の認証                              | (が必要です。お間違えないように入力してください。                                                                                                    |                             |
|                                           | <b>半角英数字4~12</b> 桁                                                                                                    |                             |
| 利用者確認暗証番号                                 | ◎須<br>ソフトウェアキーボード 十                                                                                                    |                             |
|                                           | N/S                                                                                                    |                             |
| 🚺 ご注意事項                                   |                                                                                                    |                             |
| 承認したデータは、送信                               | 言手続きが必要となります。                                                                                                    |                             |
|                                           |                                                                                                    |                             |
| キャンセル                                     | $1) \rightarrow \boxed{\qquad \text{Ris}} \rightarrow \boxed{\qquad \text{PNR} + \text{Hic}} \leftarrow (2)$                                                                                                    |                             |
| トップ                                       | ▲ ページ上部                                                                                                    |                             |
|                                           |                                                                                                    | -                           |
|                                           |                                                                                                    |                             |
| 手順5                                       | 承認データの印刷                                                                                                    |                             |
|                                           |                                                                                                    |                             |
| 印刷条件指定                                    | ノアイル(広志) > 外部ノアイル送交信 > 外部ノアイル交信 2018年01月24日15時29分109<br>CIBMZ73                                                                                                    | 3                           |
| 受信した外部ファイルの                               | D印刷を行います。                                                                                                    | -                           |
| 内容をご確認いただき、                               | 「印刷」ボタンを押してください。                                                                                                    | ① 送信データの情報が表示されます。          |
| <ul> <li>1000件を超える明</li> </ul>            | 細は印刷できません。                                                                                                    | 表示されている情報を印刷する場合は、          |
| また、外部ファイル                                 | し承認後印刷はできません。                                                                                                    |                             |
| 印刷対象ファイル                                  |                                                                                                    | 「「「「「」」をシリックしてくたさい。         |
| <b>Frapl Aliak ノアイル</b>                   | お、海教ファイルをアップロードされた提合け、印刷するファイルを選択してください                                                                                                    | -                           |
| , , , , , , , , , , , , , , , , , , ,     |                                                                                                    | ※ 印刷対象が複数ある場合は、左記画面のように     |
| 振込指定日                                     | 02月01日                                                                                                    | 1~10 ▼が表示されます               |
| 金融機関コード                                   | U182                                                                                                    |                             |
| 立成成判省                                     | 101                                                                                                    | リストホックスの値を変更することで印刷件数を      |
| 支店名                                       | <br>h))7)                                                                                                    | 指定することができます。                |
| 預金種目                                      | 当座預金                                                                                                    | -                           |
| 口座番号                                      | 0001234                                                                                                    | -                           |
| 依頼人コード                                    | 9999999999                                                                                                    |                             |
| 依頼人力ナ名称                                   | とゴギン テスト                                                                                                    | _                           |
| 合計件数                                      | 10件                                                                                                    | _                           |
| 合計金額                                      | 10,000円                                                                                                    | _                           |
| 印刷件数の指定                                   |                                                                                                    |                             |
| 印刷件数を選択してくださ                              | Σt λ <sub>0</sub>                                                                                                    |                             |
| 印刷件数                                      | 1~10 v                                                                                                    | _                           |
| く戻る                                       |                                                                                                    |                             |
| ーーーーーーーーーーーーーーーーーーーーーーーーーーーーーーーーーーーーーーー   | 1011111111111111111111111111111111111                                                                                                    |                             |
| p + 22 (1                                 |                                                                                                    |                             |